# Anleitung digitaler Mitgliedsausweis

## 1. Einladungslink

Jedes Vereinsmitglied erhält per Nachricht oder alternativ per E-Mail einen Einladungslink zu seinem personalisierten digitalen Mitgliedsausweis.

Beispiel Apple User (per iMessage):

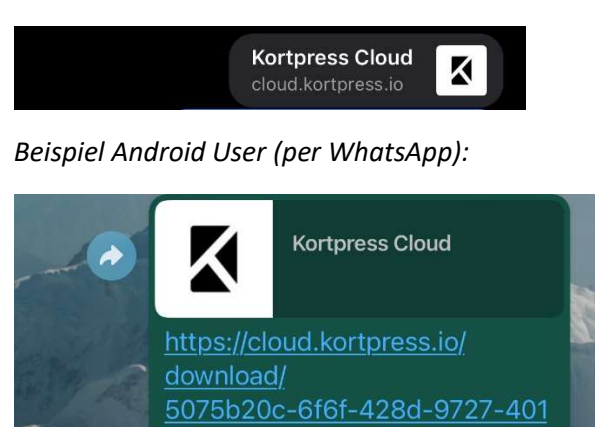

#### 2. Download Mitgliedsausweis

Durch Anklicken und Öffnen des Links werdet ihr auf die Seite des Anbieters (kortpress) weitergeleitet. Dort habt ihr die Möglichkeit, euren digitalen Mitgliedsausweis in dem für euch passenden Format herunterzuladen.

Beispiel Downloadseite:

LADEN SIE DEN PASS AUF IHR ANDROID ODER APPLE GERÄT HERUNTER.

Um den Pass direkt auf Ihr Smartphone herunterzuladen, klicken Sie je nach Geräte-Art auf einen der folgenden Buttons.

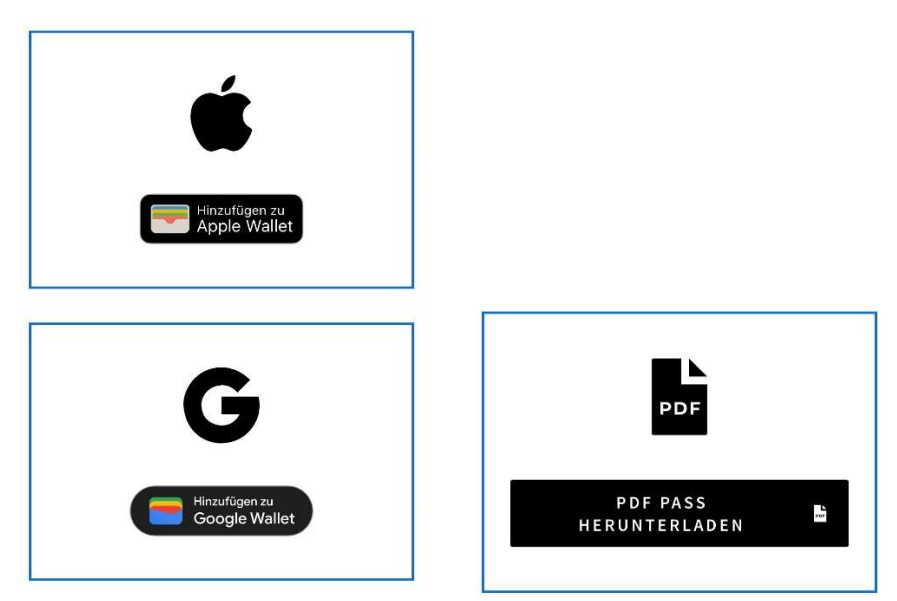

Apple User laden bitte den Mitgliedsausweis für Apple Geräte und Android User bitte den Mitgliedsausweis für Google Geräte herunter. Beide Mitgliedsausweise können auf den Smartphones direkt in der digitalen Brieftasche (Apple oder Google Wallet) gespeichert werden.

Beispiel Apple Wallet:

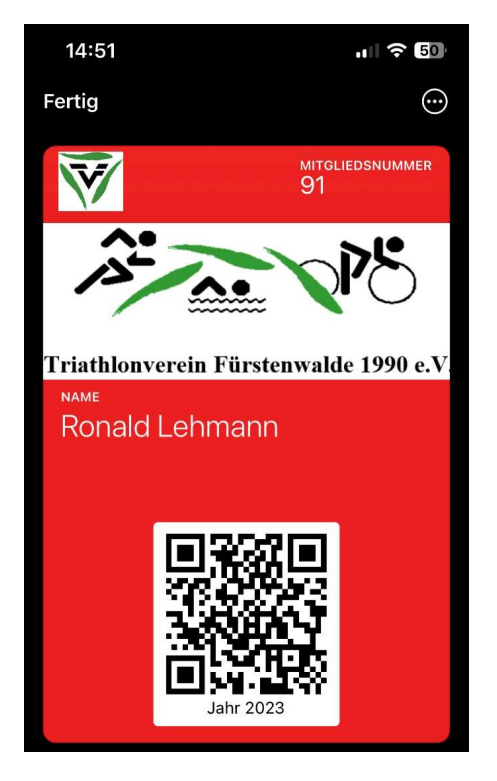

Alternativ besteht auch die Möglichkeit, sich den digitalen Mitgliedsausweis per PDF herunterzuladen und auf dem Handy abzuspeichern bzw. auszudrucken.

Beispiel PDF:

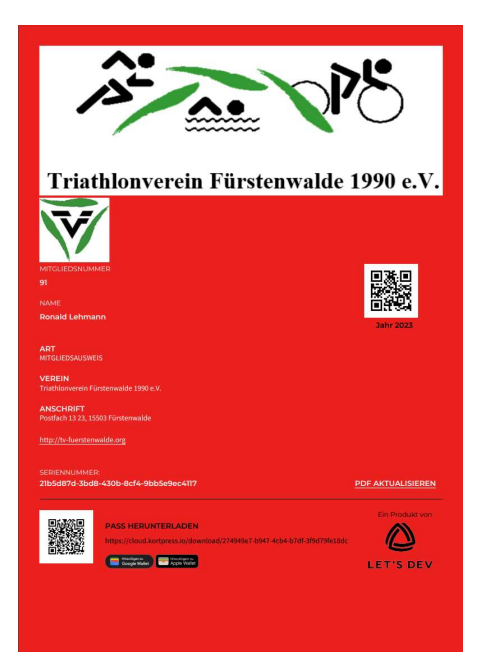

## 3. Gültigkeit und Updates

Auf den digitalen Mitgliedsausweisen ist das Jahr der Gültigkeit – momentan 2023 – vermerkt. Dieses dient zur leichteren Identifizierung für die Mitarbeiter im Schwapp in Fürstenwalde. Gleichzeitig besitzen die Mitgliedsausweise einen digitalen Zeitstempel bis zum 31.12.2023. Nach Ablauf des Zeitstempels werden die Karten im digitalen Wallet entweder automatisch ausgegraut oder in die abgelaufenen Karten verschoben (je nach Handygerät, Apple oder Android). Zum Anfang des Jahres werden die Mitgliedsausweise dann aktualisiert und erhalten einen neuen digitalen Zeitstempel für das laufende Jahr (z.B. 2024). Dazu erhaltet ihr dann eine Push-Benachrichtigung auf eure Smartphones und könnt so die Karte aktualisieren bzw. die neue Karte herunterladen.

Bei den PDF-Dateien ist keine automatische Aktualisierung möglich. Die PDF-Dateien müssen mithin nach Benachrichtigung erneut heruntergeladen werden.

## 4. Location Funktion

Bei Nutzung der Apple- oder Google-Karten ist ein Geotracking hinterlegt. D.h.: Wenn ihr euch innerhalb von 500m um das Schwapp befindet, sollte der Mitgliedsausweis automatisch auf den Smartphones zum Öffnen angezeigt/vorgeschlagen werden. Voraussetzung dafür ist jedoch, dass ihr die entsprechenden Freigaben in euren Smartphones hinterlegt habt (das kann je nach Gerät in den Einstellungen hinterlegt werden). Genauso kann diese Funktion/Benachrichtigung auch in den Einstellungen eurer Smartphones abgeschaltet werden, soweit dies nicht gewünscht ist.